# PANDUAN PENGGUNA

# REGISTER

• Register No HP Step :

Klik daftar di sini

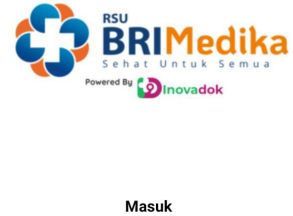

| Masuk                                    |  |  |  |
|------------------------------------------|--|--|--|
| No. Handphone No. Rekam Medis            |  |  |  |
| - +62 Nomor Handphone Anda               |  |  |  |
| Login                                    |  |  |  |
| Belum punya akun? Silakan daftar di sini |  |  |  |

Masukkan data diri  $\rightarrow$  Lanjutkan

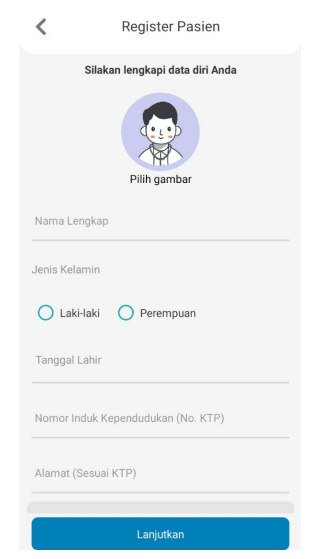

Akan ada verifikasi OTP WhatsApp, inputkan kode OTP

| <                                                                            | Kode Verifikasi |  |  |
|------------------------------------------------------------------------------|-----------------|--|--|
| Verifikasi OTP                                                               |                 |  |  |
| Silakan isikan kode OTP yang kami<br>kirim melalui WhatsApp ke nomor<br>Anda |                 |  |  |
|                                                                              |                 |  |  |
|                                                                              | 03 18           |  |  |
|                                                                              | MM SS           |  |  |
|                                                                              |                 |  |  |
|                                                                              |                 |  |  |
|                                                                              |                 |  |  |
|                                                                              |                 |  |  |
| Verifikasi Kode OTP                                                          |                 |  |  |

Setelah berhasil, maka akan masuk ke halaman beranda

• Register No Rekam Medik

## Step :

Klik No. Rekam Medik → Daftar di Sini

| Powered by Dinovadok          |  |  |  |  |
|-------------------------------|--|--|--|--|
| Masuk                         |  |  |  |  |
| No. Handphone No. Rekam Medis |  |  |  |  |
| No. Rekam Medis               |  |  |  |  |
| Masukan Tanggal Lahir         |  |  |  |  |
| Login                         |  |  |  |  |

Belum punya akun? Silakan daftar di sini

### Masukkan No Rekam Medis dan Tanggal Lahir $\rightarrow$ Lanjutkan

| Silakan ketik no<br>lahir Anda untu | mor rekam medis serta tangga<br>k mendaftar ke Aplikasi Mobile<br>Pasien RSBRI |
|-------------------------------------|--------------------------------------------------------------------------------|
| No. Rekam Medis                     |                                                                                |
| Tanggal Lahir                       |                                                                                |

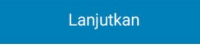

Akan ada verifikasi OTP WhatsApp, inputkan kode OTP

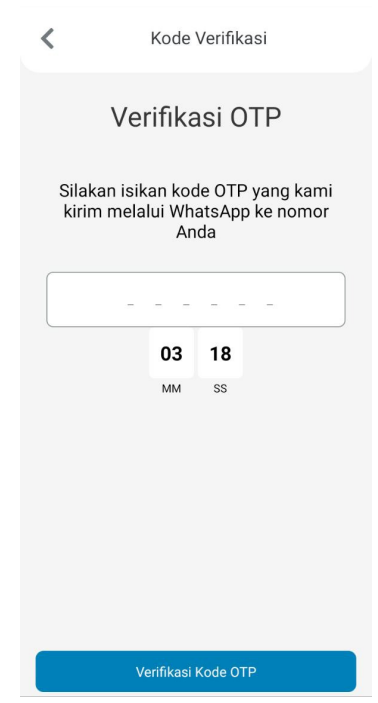

Setelah berhasil, maka akan masuk ke halaman beranda

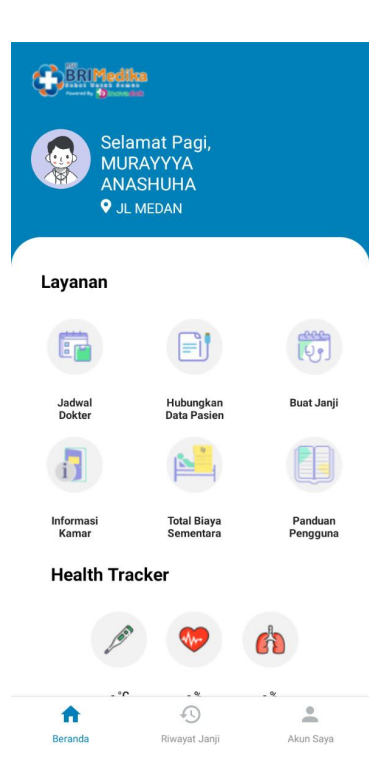

## LOGIN

• Login No HP

Step : Masukkan no HP

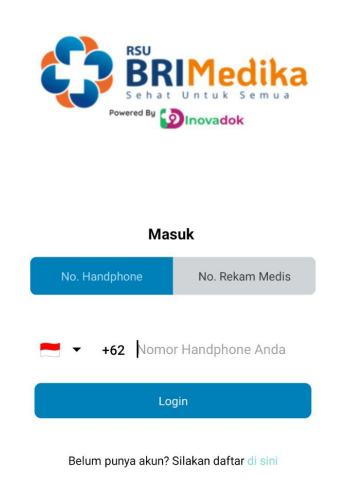

Akan ada verifikasi OTP WhatsApp untuk login, inputkan kode OTP

| <                                                                            | Kode Verifikasi |  |  |
|------------------------------------------------------------------------------|-----------------|--|--|
| Verifikasi OTP                                                               |                 |  |  |
| Silakan isikan kode OTP yang kami<br>kirim melalui WhatsApp ke nomor<br>Anda |                 |  |  |
|                                                                              |                 |  |  |
|                                                                              | 03 18           |  |  |
|                                                                              | MM SS           |  |  |
|                                                                              |                 |  |  |
|                                                                              |                 |  |  |
|                                                                              |                 |  |  |
|                                                                              |                 |  |  |
| Verifikasi Kode OTP                                                          |                 |  |  |

Setelah berhasil, maka akan masuk ke halaman beranda

• Login No Rekam Medis

#### Step :

Input No Rekam Medis dan Tanggal Lahir → Klik Lanjutkan

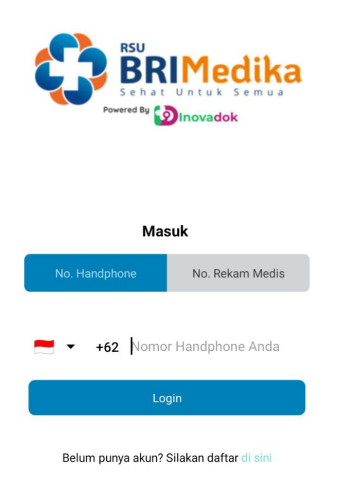

Akan ada verifikasi OTP WhatsApp untuk login, inputkan kode OTP

| <                                                                            | Kode Verifikasi |  |  |
|------------------------------------------------------------------------------|-----------------|--|--|
| Verifikasi OTP                                                               |                 |  |  |
| Silakan isikan kode OTP yang kami<br>kirim melalui WhatsApp ke nomor<br>Anda |                 |  |  |
|                                                                              |                 |  |  |
|                                                                              | 03 18           |  |  |
|                                                                              | MM SS           |  |  |
|                                                                              |                 |  |  |
|                                                                              |                 |  |  |
|                                                                              |                 |  |  |
|                                                                              |                 |  |  |
| Verifikasi Kode OTP                                                          |                 |  |  |

Setelah berhasil, maka akan masuk ke halaman beranda

## **HUBUNGKAN DATA PASIEN**

#### Step :

Masuk ke fitur Hubungkan Data Pasien  $\rightarrow$  Klik Hubungkan Data Pasien

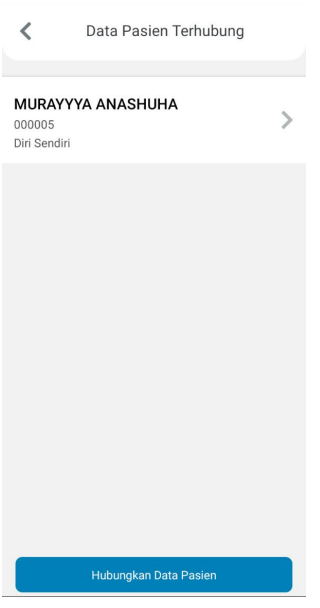

Pilih Hubungan Keluarga, input No. Rekam Medik dan Tanggal Lahir $\rightarrow$  Klik Tambahkan

| <         | Hubungkan Data P   | asien      |
|-----------|--------------------|------------|
| Hubunga   | in Keluarga        |            |
| Pilih Hub | ungan Keluarga     | <u>Con</u> |
| Fasilitas | Kesehatan          |            |
| RS BRI M  | ledika Malang      |            |
| Tanggal   | Lahir              |            |
| Masukka   | n Tanggaal lahir   | Sin        |
| No Reka   | m Medis            |            |
| Masukka   | an No. Rekam Medis |            |
|           |                    |            |
|           |                    |            |
|           |                    |            |
|           |                    |            |
|           |                    |            |
|           |                    |            |
|           |                    |            |
|           | 74.51.331.         |            |

Akan ada verifikasi OTP WhatsApp Hubungkan Data Pasien, inputkan kode OTP

| <                                                                            | Kode Verifikasi |  |  |  |
|------------------------------------------------------------------------------|-----------------|--|--|--|
|                                                                              | Verifikasi OTP  |  |  |  |
| Silakan isikan kode OTP yang kami<br>kirim melalui WhatsApp ke nomor<br>Anda |                 |  |  |  |
|                                                                              |                 |  |  |  |
|                                                                              | 03 18           |  |  |  |
|                                                                              | MM SS           |  |  |  |
|                                                                              |                 |  |  |  |
|                                                                              |                 |  |  |  |
|                                                                              |                 |  |  |  |
|                                                                              |                 |  |  |  |
| Verifikasi Kode OTP                                                          |                 |  |  |  |

Setelah berhasil, maka data pasien sudah terhubung

# Reservasi Buat Janji Poli

Reservasi Pasien UMUM

#### Step :

Masuk ke Fitur **Buat Janji** → Pilih Klinik

| <          | Buat Janji Pasien Umum |   |
|------------|------------------------|---|
| Q Ca       | ri Poliklinik          |   |
| POLIKLINI  | < GIGI                 | > |
| POLIKLINI  | K PENYAKIT DALAM       | > |
| POLIKLINI  | K KULIT DAN KELAMIN    | > |
| POLIKLINI  | K FISIOTERAPI          | > |
| POLIKLINI  | K PENYAKIT DALAM       | > |
| POLIKLINI  | < MATA                 | > |
| POLIKLINI  | < BEDAH                | > |
| POLIKLINI  | K ANAK                 | > |
| POLIKLINI  | K PENYAKIT DALAM       | > |
| Pendaftara | n MCU                  |   |

Pilih Tanggal dan Dokter  $\rightarrow$  Pilih Jam  $\rightarrow$  Klik Buat Janji

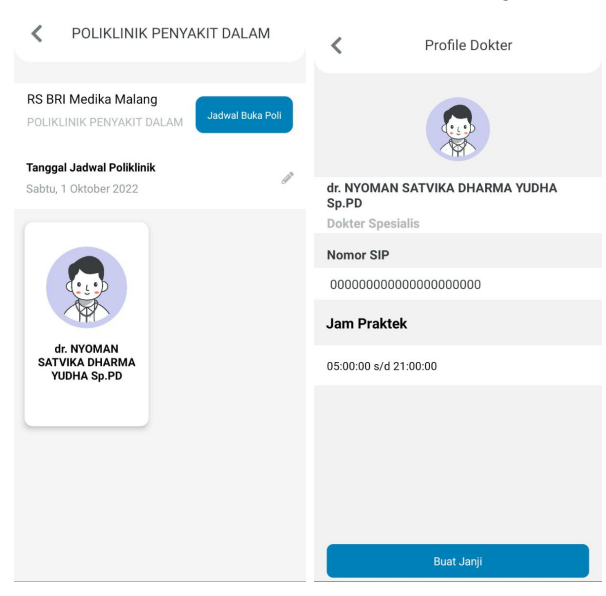

Pilih Pasien sudah terhubung

| Profile Dokter                          |  |  |
|-----------------------------------------|--|--|
|                                         |  |  |
| dr. NYOMAN SATVIKA DHARMA YUDHA         |  |  |
| Dokter Spesialis                        |  |  |
| Nomor SIP                               |  |  |
| 000000000000000000000000000000000000000 |  |  |
| Jam Praktek                             |  |  |
| Buat Janji                              |  |  |
| MURAYYYA ANASHUHA                       |  |  |
|                                         |  |  |

### Pilih cara pembayaran

| <                          | Pembayaran |   | <                                | Detail Janji Poli |
|----------------------------|------------|---|----------------------------------|-------------------|
| Pilih Cara Bayar<br>O UMUM |            | • | Pembayaran M<br>UMUM             | Melalui           |
|                            |            |   | Penjamin<br>Umum                 |                   |
|                            |            |   | Fasilitas Kese<br>RSU BRIMedil   | hatan<br>ka       |
|                            |            |   | Nama Poli<br><b>POLIKLINIK P</b> | ENYAKIT DALAM     |
|                            |            |   | Tanggal Janji<br>Sabtu, 1 Oktol  | ber 2022          |
|                            |            |   | Data Pasien                      |                   |
|                            |            |   | MURAYYYA A<br>Hubungan Kel       | Iuarga            |
|                            | Lanjutkan  |   |                                  | Bayar             |

Setelah berhasil buat janji, maka data akan tersimpan di Riwayat Buat Janji

# Riwayat Buat Janji Poli

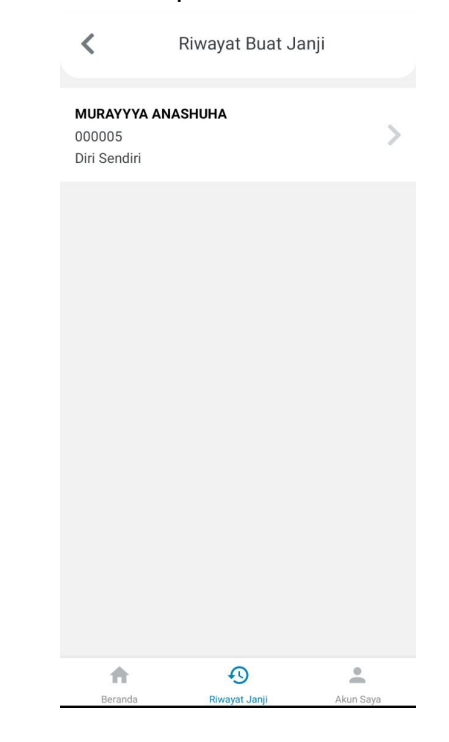

Pilih Fitur Riwayat Buat Janji  $\rightarrow$  Pilih nama pasien

### Pilih Riwayat Buat Janji

| <                                     | Riwayat Buat Janji                                          |   | C Detail Riwayat Janji Poli                       |
|---------------------------------------|-------------------------------------------------------------|---|---------------------------------------------------|
| RSU BRIMA<br>Sabtu, 1 Ok<br>dr. NYOMA | <b>edika</b><br>ktober 2022<br>N SATVIKA DHARMA YUDHA Sp.PD | > |                                                   |
|                                       |                                                             |   | Kode Janji<br><b>BJ20220930100528</b>             |
|                                       |                                                             |   | Klinik Tujuan<br><b>POLIKLINIK PENYAKIT DALAM</b> |
|                                       |                                                             |   | Kode Antrian<br>PD-001                            |
|                                       |                                                             |   | Tanggal Janji<br>Sabtu, 1 Oktober 2022            |
|                                       |                                                             |   | Nama Dokter                                       |
|                                       |                                                             |   | Batalkan Janji                                    |